## Manual Descarga Facturas CECOBAN

Versión: 1.0.0

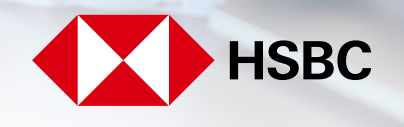

**global**payments

Servicios a Comercios

### Manual de Usuario

#### **Objetivo del Manual**

- Este manual va dirigido a los usuarios que requieran realizar la descarga de sus facturas por medio de la página de CECOBAN.
- Mostrar las características de las facturas.
- Acciones que se deberán de llevar a cabo en caso de una aclaración.

#### **Requerimientos del Sistema**

- Para tener acceso a la descarga de facturas a través de CECOBAN, debes considerar lo siguiente:
  - Acceso a la página: https://consultacfdi.cecoban.mx:9443/GPT/
  - Habilitar la descarga de archivos a través de la URL: https://consultacfdi.cecoban.mx:9443/GPT/
  - Tener RFC con homoclave.
  - Periodo (fecha) en la cual se requiere la descarga de las mismas.

#### Consideraciones al realizar la descarga

Es importante que consideres estos puntos para la descarga exitosa de tus facturas:

- Esta es una segunda alternativa para obtener tus facturas además de la opción de descarga a través del Buzón Tributario en el SAT.
- El usuario que ingrese deberá de contar con su RFC con homoclave.
- Esta plataforma permite la descarga de 100 facturas al día por RFC.
- Esta plataforma realiza el resguardo de facturas por 6 meses.
- La descarga de estas facturas se genera en formato .XML.
- Para asegurar un mejor desempeño del portal se recomienda ingresar en modo incógnito:

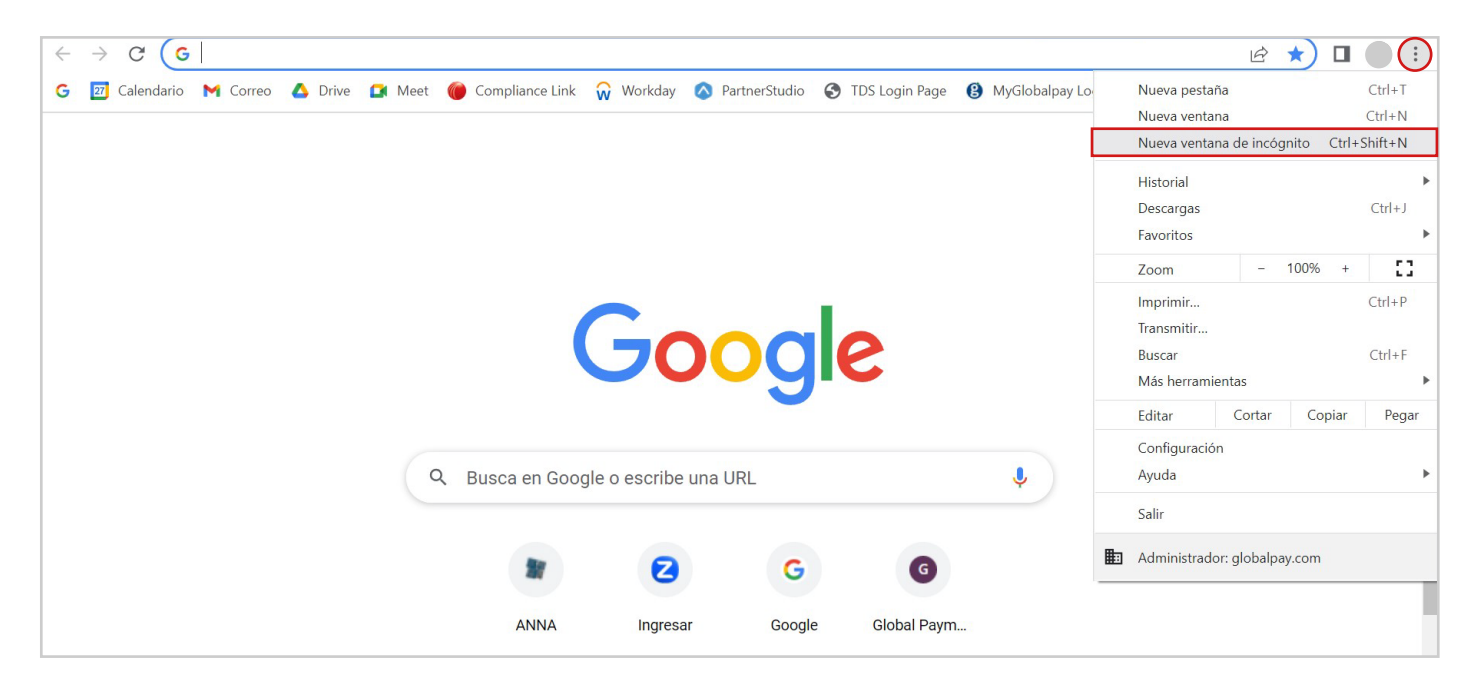

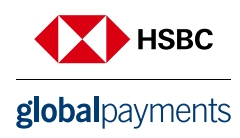

#### Proceso para descarga de Facturas

#### Paso 1

• Ingresa al link: https://consultacfdi.cecoban.mx:9443/GPT/

#### Paso 2

- Selecciona la fecha a descargar.
- Ingresa tu RFC con homoclave.

|                                                                                                    |                                                                              | Bienv                                 | renido                                                                                                    |                                                                                                    |                                                                        |
|----------------------------------------------------------------------------------------------------|------------------------------------------------------------------------------|---------------------------------------|----------------------------------------------------------------------------------------------------|----------------------------------------------------------------------------------------------------|------------------------------------------------------------------------|
|                                                                                                    | Aquí podrás o                                                                | descargar tus fa                      | octuras en formato XML y P                                                                                                    | PDF                                                                                                    |                                                                        |
|                                                                                                    | Fecha*:                                                                      |                                       | RFC Receptor*:                                                                                                    |                                                                                                    |                                                                        |
|                                                                                                    | dd/mm/aaaa                                                                   |                                       | Ingresa rfc receptor                                                                                                    |                                                                                                    |                                                                        |
|                                                                                                    |                                                                              | Descargar fac                         | turas en Zip                                                                                                    |                                                                                                    |                                                                        |
|                                                                                                    |                                                                              |                                       |                                                                                                    |                                                                                                    |                                                                        |
| *Campos Obligatorios                                                                                                    |                                                                              |                                       |                                                                                                    |                                                                                                    |                                                                        |
| *Campos Obligatorios                                                                                                    |                                                                              | Manual de                             | I Usuario 🛃                                                                                                    |                                                                                                    |                                                                        |
| *Campos Obligatorios<br>¿Qué es la factura electrór                                                                                                    | iica?                                                                        | Manual de                             | I Usuario 🕏<br>¿Cómo debe almacer                                                                                                    | narse la factura electró                                                                                                    | nica?                                                                  |
| *Campos Obligatorios<br><b>¿Qué es la factura electrór</b><br>Es un tipo de comprobante fiscal de<br>estándares de seguridad internació                                                                                      | <b>tica?</b><br>ligital con validez legal, que                               | Manual de<br>utiliza<br>garantizar:   | I Usuario 🗟<br><u>¿Cómo debe almacer</u><br>El SAT indica que los contrib<br>Electrónicas), deberán almac                                                                                              | narse la factura electró<br>puyentes que emitan y recibar<br>cenarlos en medios magnético                                                                                              | <b>nica?</b><br>n CFDI (Facturas<br>os, ópticos o de                   |
| *Campos Obligatorios<br>¿Qué es la factura electrón<br>Es un tipo de comprobante fiscal d<br>estándares de seguridad internacio<br>• Confidencialidad                                                                        | <b>nica?</b><br>ligital con validez legal, que<br>onalmente reconocidos,para | Manual de<br>utiliza<br>garantizar:   | I Usuario 🗟<br>¿Cómo debe almacer<br>El SAT indica que los contrib<br>Electrónicas), deberán almac<br>cualquier otra tecnología, er                                                                    | narse la factura electró<br>uyentes que emitan y recibar<br>cenarlos en medios magnético<br>n su formato electrónico XML                                                               | <b>nica?</b><br>n CFDI (Facturas<br>os, ópticos o de                   |
| *Campos Obligatorios<br><b>¿Qué es la factura electrór</b><br>Es un tipo de comprobante fiscal d<br>estándares de seguridad internacio<br>• Confidencialidad<br>• Autenticidad<br>• Unicidad                                 | <b>ica?</b><br>ligital con validez legal, que<br>nalmente reconocidos,para   | Manual de<br>utiliza<br>a garantizar: | I Usuario 🕏<br>¿Cómo debe almacer<br>El SAT indica que los contrib<br>Electrónicas), deberán almac<br>cualquier otra tecnología, er<br>¿Cómo puedo validar                                             | narse la factura electró<br>uyentes que emitan y recibar<br>cenarlos en medios magnétic<br>n su formato electrónico XML<br>r mi factura electrónica                                    | nica?<br>CFDI (Facturas<br>os, ópticos o de                            |
| *Campos Obligatorios<br><b>¿Qué es la factura electrór</b><br>Es un tipo de comprobante fiscal d<br>estándares de seguridad internació<br>• Confidencialidad<br>• Autenticidad<br>• Unicidad<br>• Integridad<br>• Integridad | <b>tica?</b><br>ligital con validez legal, que<br>nalmente reconocidos,para  | Manual de<br>utiliza<br>9 garantizar: | I Usuario<br><b>¿Cómo debe almacer</b><br>El SAT indica que los contrib<br>Electrónicas), deberán almac<br>cualquier otra tecnología, er<br><b>¿Cómo puedo validar</b><br>El SAT a través de su página | narse la factura electró<br>puyentes que emitan y recibar<br>cenarlos en medios magnético<br>n su formato electrónico XML<br>r mi factura electrónica<br>en Internet (www.sat.gob), er | nica?<br>n CFDI (Facturas<br>os, ópticos o de<br>a?<br>n la sección de |

#### Paso 3

• Selecciona el campo "Descargar facturas en ZIP"

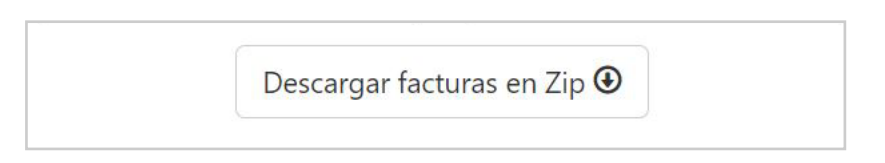

#### Paso 4

• Observarás que un archivo en formato ZIP fue descargado. Al abrirlo podrás obtener tu factura en formato XML y PDF

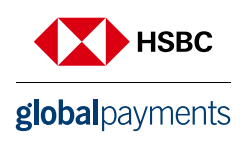

#### Aclaraciones

Si detectas que algún dato o información dentro de tus factura es incorrecto o requiere alguna aclaración, es necesario que te comuniques con nosotros o envíes tu solicitud por estos medios:

- facturasgp@hgpay.com.mx
- Centro de Atención a Usuarios (55) 1167 3737

Tendrás que considerar enviarnos esta información:

- Número de Afiliación de tu negocio.
- RFC con homoclave.
- Fecha de factura.
- Motivo de aclaración.

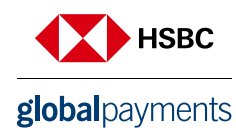

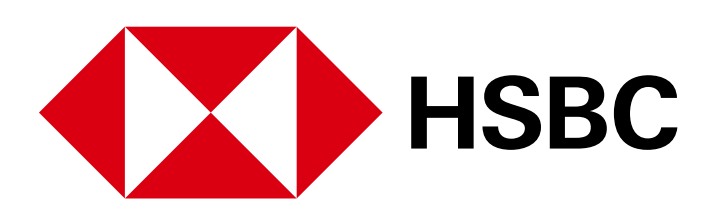

# **global**payments

www.hgpay.com.mx

Para mayor información:

Llama al Tel. (55) 1167 3737. Consulta con tu Especialista de Tecnologías de Pago.